## **Changing Your Password in IAM**

## Summary

Changing your password in IAM (Identity & Access Management) will affect the password you use to login to anything Bethel related. To change your password, follow the instructions below.

## Details

- 1. Login to IAM at https://iam.bethel.edu using your current username and password.
- 2. Then click on Change Password, under the Application heading.
- 3. Then type in your new password in the New password and Retype password fields.
- 4. Once you have typed in your passwords into the fields, click Change Password. This will be the new password you use from now on.

## Forgotten Password

If you've forgotten your password, you can enter your username at this link: https://iam.bethel.edu/sspr/public/forgottenpassword to send a reset to your recovery account.